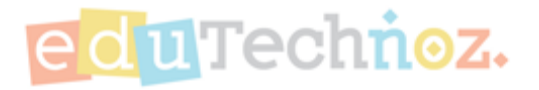

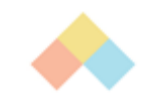

# Choose a Book to Read

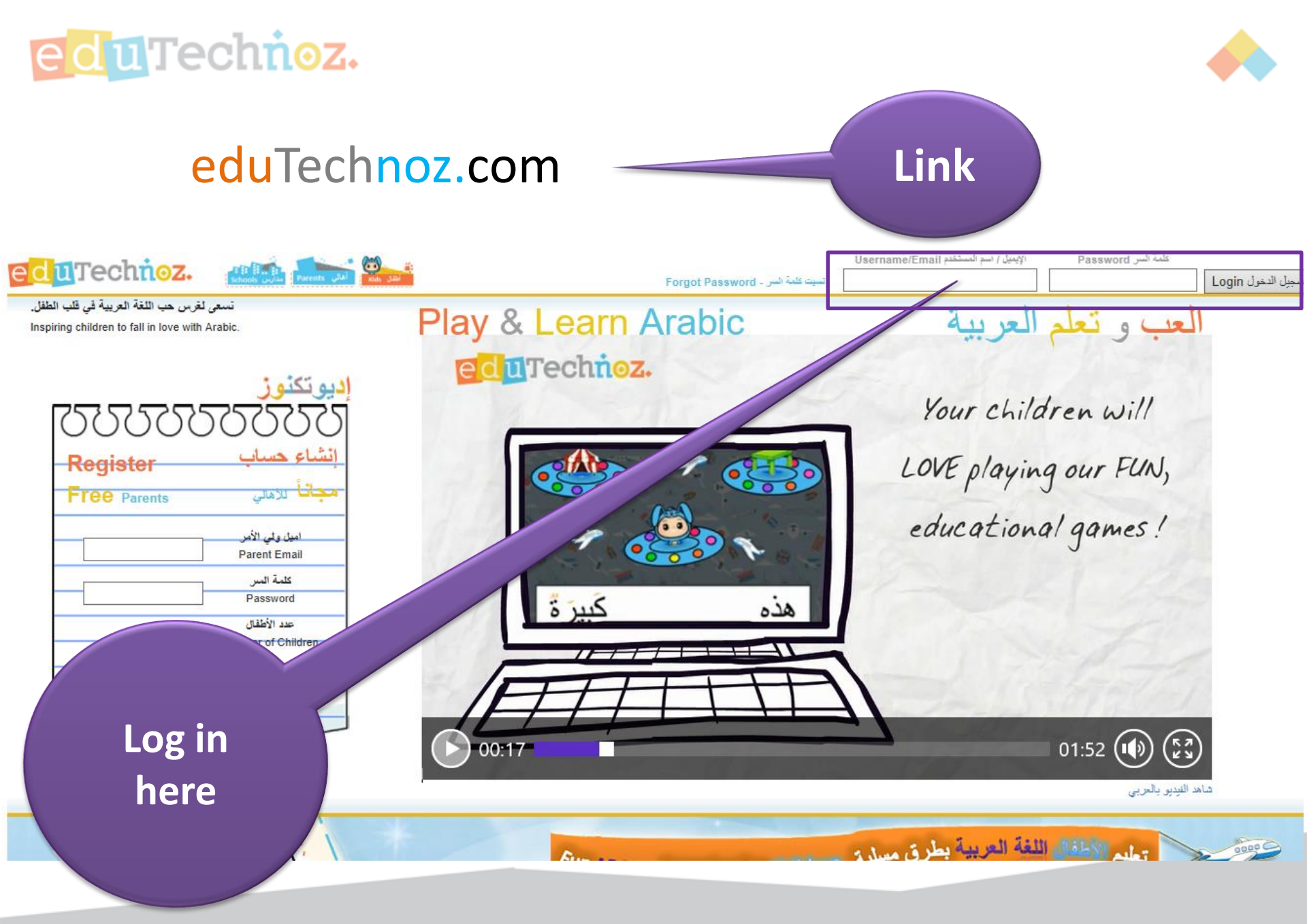

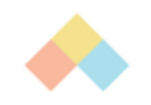

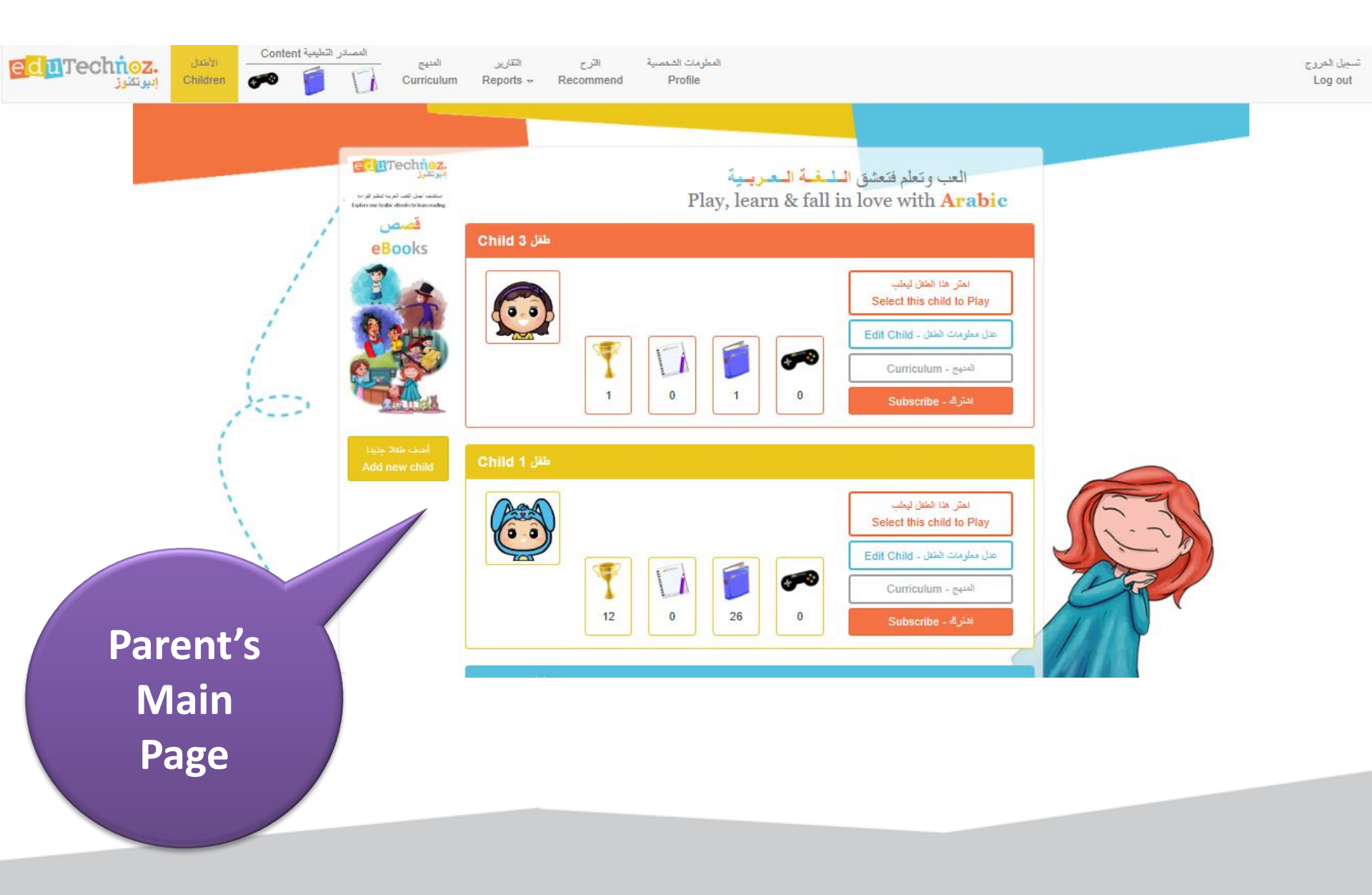

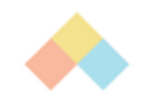

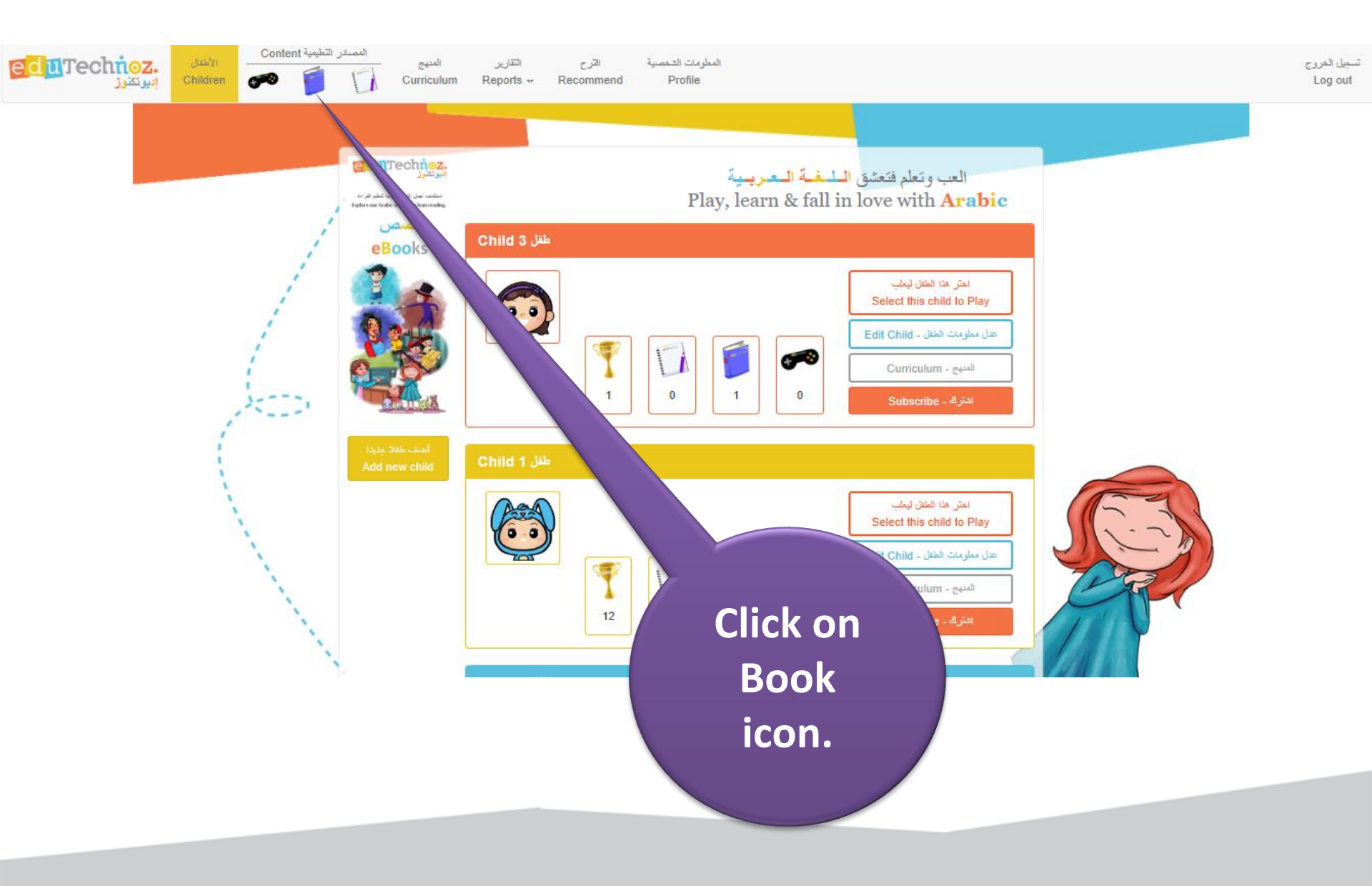

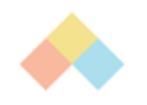

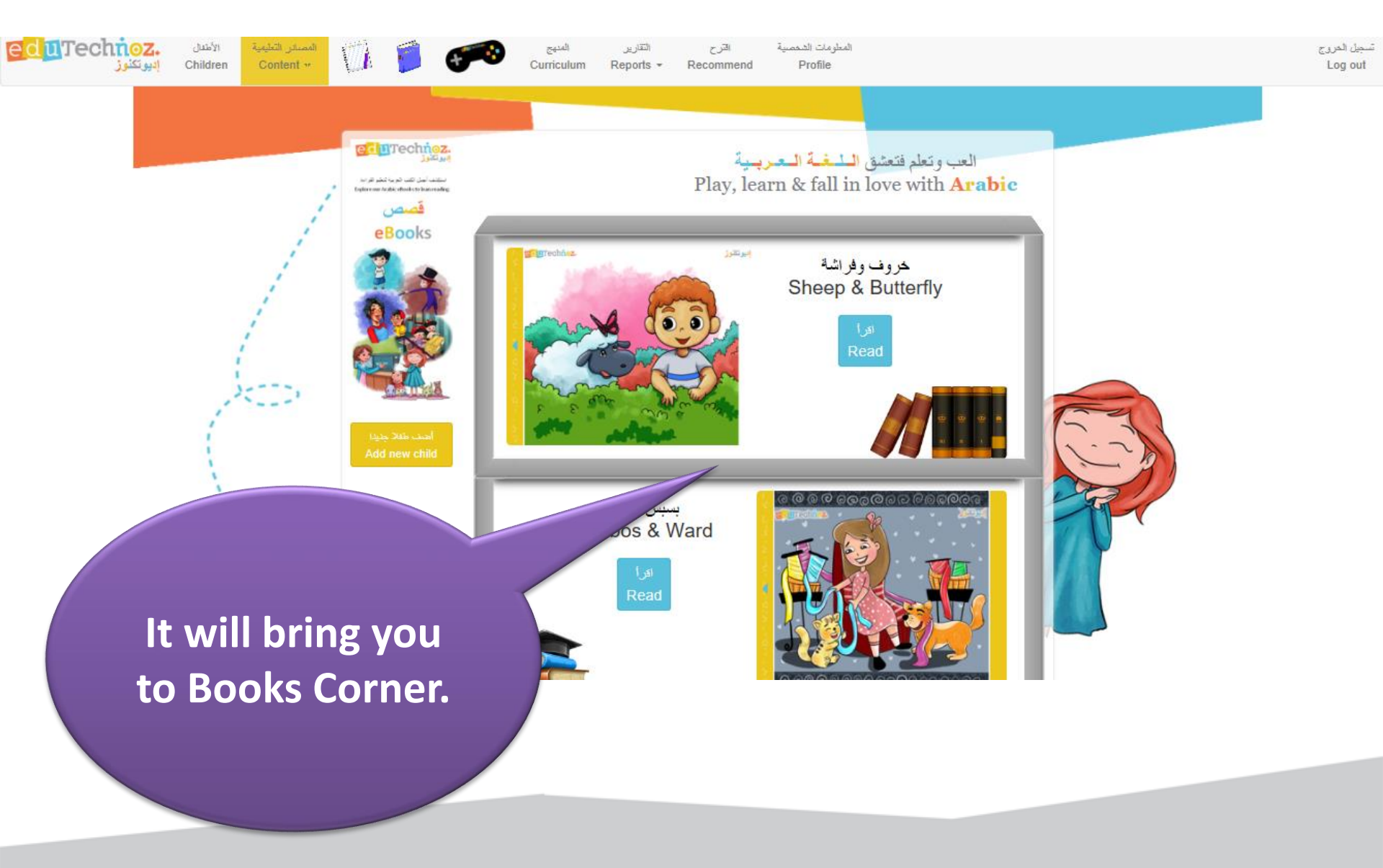

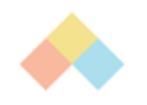

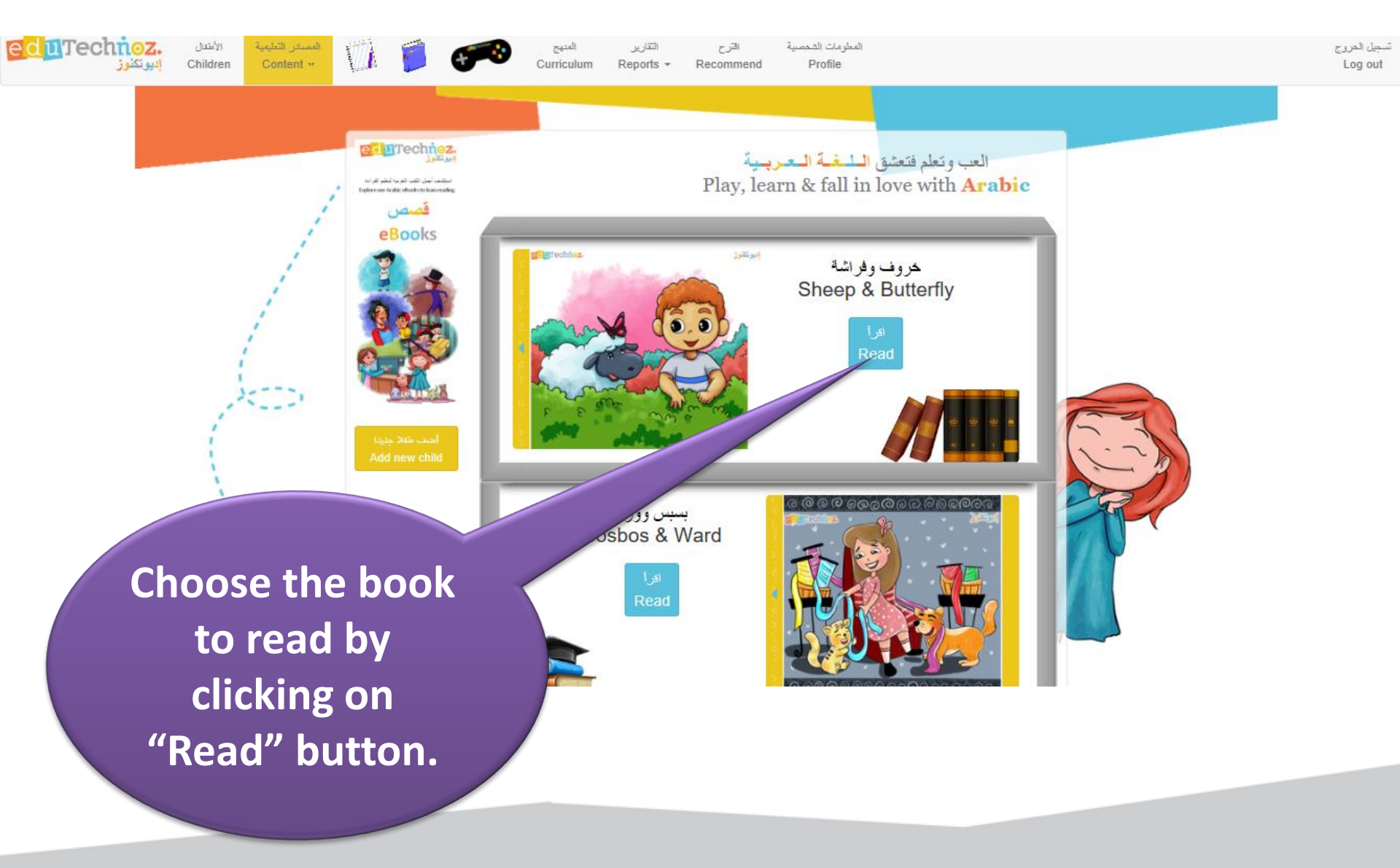

ماع!

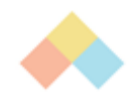

دَمَعَ

Read the book. You can turn the pages forward or backwards by clicking on the arrows.

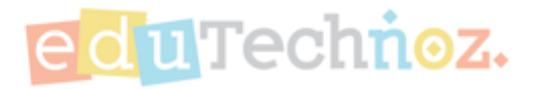

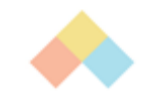

## Thank you

### facebook.com/eduTechnoz twitter: @eduTechnoz <u>https://edutechnoz.com</u> info@edutechnoz.com